1. Wejdź na stronę 1017poludnie.przepisnarozwoj.pl i kliknij przycisk "*Zarejestruj się*".

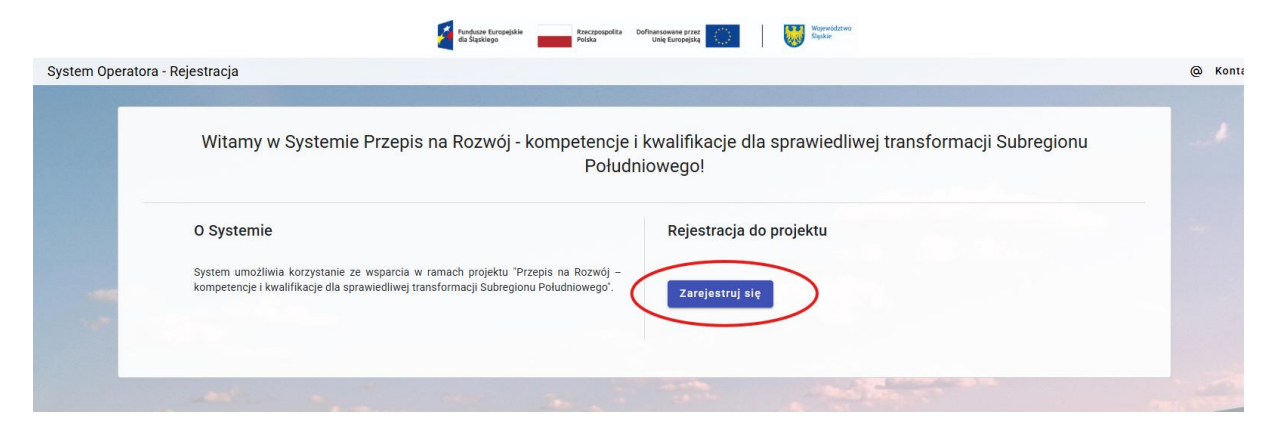

2. Zapoznaj się dokładnie z Instrukcją składania Fiszki zgłoszeniowej, która pojawi się w Systemie.

| fandazen farrangiake Rezesponjaka Dufhanstanene prez<br>fas Septikego Unie farrangiake Unie farrangiake                                                                                                    |                                                                                                    |
|----------------------------------------------------------------------------------------------------|----------------------------------------------------------------------------------------------------|
| System Operatora - Rejestracja                                                                                                    | Kontakt Kontakt |
|                                                                                                    |                                                                                                    |
| Wypełnij poniższą fiszkę zgłoszeniową. Pobierz wycełniona fiszkę fiszką zgłoszeniową. Pobierz wycełniona fiszkę fiszka stworzona w czasie trwanja aktualnego naboru, może być przeslana tylko w trakcje lego trwanja, w jorym przypadku będzie odrzucona)                                                                                                    |                                                                                                    |
| Folick mychnioni niszk (niszki strukturu metali utralina i tralina (niszki strukturu) niszki strukturu niszki niszki strukturu niszki strukturu niszki str |                                                                                                    |
| Logorypy moszą tyrów piemi wiadcznie i nie mogą upró inaczym, nawie użęsacowo zasioniące<br>Jedna osoba może złożyć fyko jedną fistka w danej runzkie naboru u wybranego przez siebie operatora. W przypadku powtórnej wysyłki fiszki do danego operatora w danym naborze przez tę samą osobę, werył<br>jest tylko fiszka, która jako pierwsza w kolejności wpłynęła na konto e-mallowe operatora. Operator nie weryfikuje pozostałych fiszek.                                                                                                    | rikowana                                                                                                    |

3. Wypełnij dane w Fiszce zgłoszeniowej zgodnie ze stanem faktycznym. Fiszka znajduje się w Systemie pod Instrukcją. Wzór Fiszki zgłoszeniowej znajduje się w Materiałach do pobrania, kafelek "*Załączniki do Regulaminu naboru*".

| FISZ                                                   | ZKA ZGŁOSZENIOWA                                                            |
|--------------------------------------------------------|-----------------------------------------------------------------------------|
| do projektu pn.: <b>"Przepis na Rozwój - kompetenc</b> | cje i kwalifikacje dla sprawledliwej transformacji Subregionu Południowego" |
| numer p                                                | projektu: FESL.10.17-IP.02-0779/23                                          |
| Ben                                                    | neficjent: HRP Grants sp. z o. o.                                           |
| 1. Nazwisko *                                          |                                                                             |
| Nazwisko                                               |                                                                             |
| 2. Imię *                                              |                                                                             |
| Imię                                                   |                                                                             |
| 3. Pleć *                                              |                                                                             |
| O Mężczyzna O Kobieta                                  |                                                                             |
| 4. Data urodzenia *                                    |                                                                             |
| Data urodzenia                                         |                                                                             |
| dd.mm.rrrr                                             |                                                                             |
| 5. Numer telefonu *                                    |                                                                             |
| Numer telefonu                                         |                                                                             |

4. Zaznacz, że dane podane w Fiszce są zgodne ze stanem faktycznym oraz że zapoznałeś się z Regulaminem do Projektu i akceptujesz jego zapisy i postanowienia. Następnie zaznacz, że "nie jesteś robotem" i pobierz Fiszkę. WAŻNE: nie zmieniaj nazwy wygenerowanego pliku. Pierwsze 9 cyfr nazwy pobranego pliku pdf, to Twój unikalny numer, który pozwoli Ci zidentyfikować się na naszej liście rankingowej.

|      | Zapoznalam/lem się z Regulaminem naboru do projektu "Przepis na Rozwój - kompetencje i kwalifikacje dla sprawiedliwej transformacji Subregionu Południowego" i akceptuję wszystkie Jego zapisy i postanowienia i |
|------|----------------------------------------------------------------------------------------------------|
| ± Re | iamin naboru projektu 10.17.pdf                                                                                                    |
| ± KI |                                                                                                    |
| 0    | owodzeniel CLOUDFLAT<br>Brants<br>Wants                                                                                                    |
|      | Poblarz Elezka                                                                                                    |

5. Zwróć uwagę, na komunikat, który wyświetla się po pobraniu Fiszki. Fiszkę należy podpisać podpisem kwalifikowanym lub profilem zaufanym lub e-dowodem, a następnie przesłać na adres mailowym 1017poludnie@przepisnarozwoj.pl. Fiszki niepodpisane lub podpisane ręcznie nie będą kwalifikować się do udziału w Projekcie.

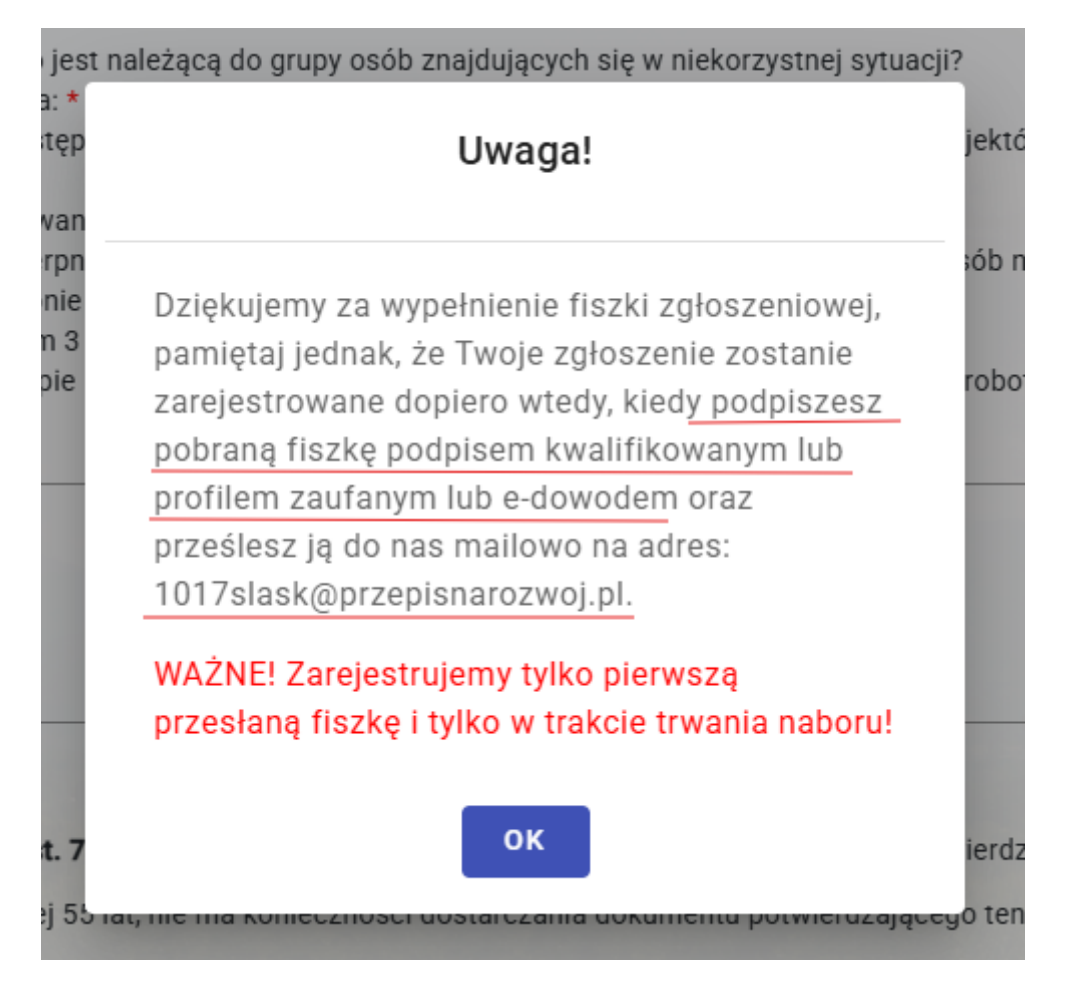

 Fiszki zgłoszeniowe należy przesyłać z adresu mailowego, który został podany w Fiszce. Po przesłaniu jej na adres mailowy <u>1017poludnie@przepisnarozwoj.pl</u> otrzymasz wiadomość mailową o złożeniu Fiszki w Systemie.